คำชี้แจงการใช้งานระบบ e-Learning "สร้างความยั่งยืน ด้วยความรู้ด้านการเงิน" Money Coach

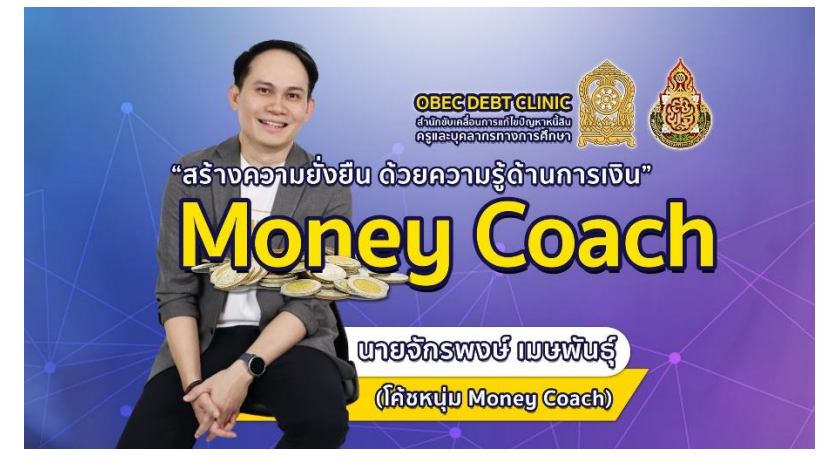

๑. การสมัครเข้าใช้งานระบบ e-Learning "สร้างความยั่งยืน ด้วยความรู้ด้านการเงิน" Money Coach ท่านควรตรวจสอบ<u>ความถูกต้องของอีเมลและเบอร์โทรศัพท์</u>ของท่าน ก่อนกดส่งสมัครเข้าใช้งานระบบ เนื่องจาก

| Username | คือ | อีเมลที่ใช้สมัครสมาชิก                         |
|----------|-----|------------------------------------------------|
| Password | คือ | Pเบอร์โทรศัพท์ที่สมัครสมาชิก (เช่น P08xxxxxxx) |

๒. ก่อนการเข้าใช้งานระบบ e-Learning ท่านควรตรวจสอบอีเมลที่ผูกบัญชีไว้ในเครื่องคอมพิวเตอร์
หรือโทรศัพท์ของท่านทุกครั้ง ว่าเป็นอีเมลเดียวกันกับที่กรอกตอนสมัครและการทำแบบทดสอบหรือไม่
เนื่องจากหากท่านใช้อีเมลในการสมัครอบรม การอบรม และการทำแบบทดสอบแตกต่างกัน ระบบจะไม่สามารถ
ออกเกียรติบัตรออนไลน์ให้ท่านได้ ฉะนั้น "ตลอดการอบรมในหลักสูตร จะต้องใช้อีเมลเดียวกันเท่านั้น"

| <b>ObecDebtClinic</b><br>e-Learning                                          |                                             |                      |
|------------------------------------------------------------------------------|---------------------------------------------|----------------------|
| Login                                                                        | · .                                         |                      |
| SPM.PKN.debt@gmail.com                                                       | แบบทดสอบ บทที่ 2                            |                      |
| ······ (@)                                                                   | spm.pkn.debt@gmail.com สลับบัญชี            | 🐼 บันทึกฉบับร่างแล้ว |
| Login<br>Sign up สมัครสมาชิก สพม.ประจวบศีรีขับธ์                             | Lo เมเขรงมหน<br>* ระบุว่าเป็นศากามที่สำเป็น |                      |
| (a) <u>(a) การเข้าสู่ระบบ (Login)</u><br>Username คือ อีเมลที่ใช้สมัครสมาชิก | ข้อมูลส่วนตัวของผู้เข้าอบรม                 |                      |
| Password คือ P เบอร์โทรศัพท์ที่สมัครสมาชิก<br>(เช่น P08xxxxxxx)              | ค่านำหน้า *                                 |                      |

๓. ในคลิปวิดีโอการอบรมแต่ละบท จะปรากฏรหัสผ่านสำหรับเข้าทำแบบทดสอบของแต่ละบทเรียน กระจายอยู่ภายในวิดีโอ โดยสามารถสังเกตคำเตือนการให้รหัสผ่านได้ที่ด้านมุมขวาบนวิดีโอ ซึ่งคลิปวิดีโอ ในแต่ละบทจะปรากฏรหัสผ่านจำนวน ๔ หลัก เป็นตัวอักษรภาษาอังกฤษ (พิมพ์เล็กหรือพิมพ์ใหญ่) และตัวเลข ให้ผู้เข้าอบรมทุกท่านจดรหัสผ่านเก็บไว้ทั้ง ๓ คลิปวิดีโอ เพื่อนำไปประกอบเป็นรหัสผ่านจำนวน ๑๒ หลัก เข้าทำแบบทดสอบหลังเรียนต่อไป

 ๔. เมื่อท่านเข้าอบรมและทำแบบทดสอบครบทุกบทเรียน (แบบทดสอบก่อนเรียน แบบทดสอบ บทที่ ๑ - ๓ และแบบทดสอบหลังเรียน) จะปรากฏข้อมูลความคืบหน้า Progress : ๑๐๐% และ Status : ทำแบบทดสอบครบและหลังเรียนมากกว่า ๖๐% จึงถือว่าผ่านหลักสูตรการอบรม และจะสามารถดาวน์โหลด เกียรติบัตรออนไลน์ผ่านลิงก์หน้าเว็บไซต์ของ สพม.ประจวบคีรีขันธ์ ได้ ๕. เกียรติบัตรออนไลน์ที่ดาวน์โหลดเป็นไฟล์ PDF จะปรากฏแถบเมนูค้นหาและดาวน์โหลดด้วย เนื่องจากเป็นข้อจำกัดของโปรแกรมในเวอร์ชั่นนี้ ท่านจะต้องนำไปครอป/ตัดภาพ เพื่อให้สามารถนำไปใช้งาน ต่อไปได้

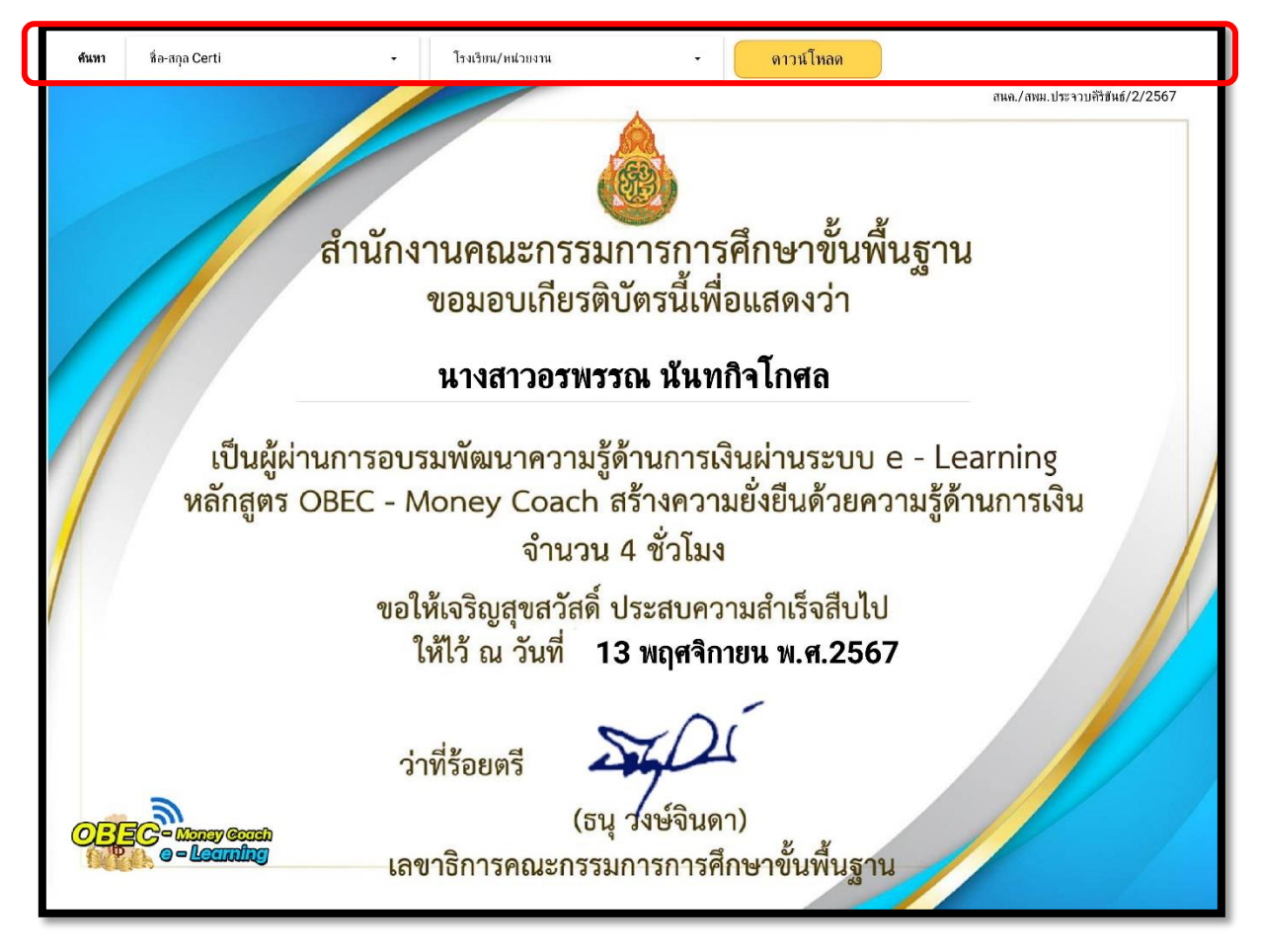

๖. หากพบปัญหาการใช้งานระบบ สามารถติดต่อได้ที่ นางสาวอรพรรณ นันทกิจโกศล ตำแหน่ง นักจัดการงานทั่วไปปฏิบัติการ แอดมินผู้ดูแลระบบ e-Learning ประจำสำนักงานเขตพื้นที่การศึกษามัธยมศึกษา ประจวบคีรีขันธ์ ID Line : orrapanmay หรือสแกน QR Code ด้านล่างนี้

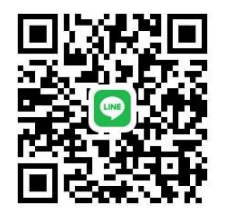